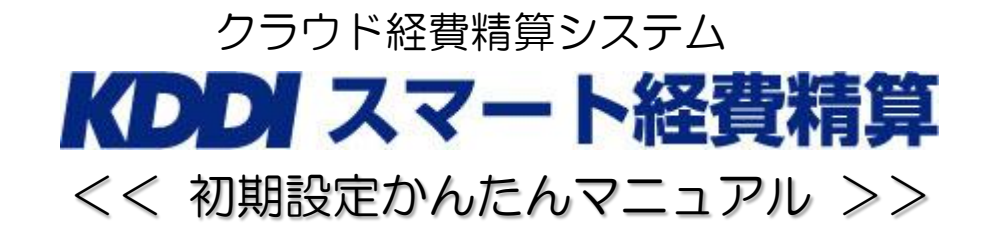

本資料は利用者がご自身の精算内容を上長に申請できるように、承認ルートを設定するまでについて説明します。 サービスサイトでのステップは以下の5段階です。

- 1 ログイン
- 2 ユーザ(従業員)の登録
- 3 システム環境設定(階層設定)
  - ⇒ グループ(営業部・管理部等の単位、或いは全社など)で承認ルートを利用する場合に 階層を設定します。(最大3階層)
- 4 承認ルート作成
  - ⇒ 承認の階層設定後、誰がどの段階で承認業務を行なうかのルートの設定を行います。 (ex.申請者⇒課長⇒部長⇒経理)
- 5 承認ルートをユーザへ設定
  - ⇒ 作成した承認ルートをユーザに設定します。
- ※設定メニューを利用する場合はInternet Explorerをご利用ください

#### 1.ログイン

※ ログイン方法は管理者、ユーザID共通です。

①URL(<u>https://etc.s-keihi.apps.bzport.net/企業ID/</u>)にアクセスします。

②企業ID、企業パスワードの入力

表示されたポップアップに企業ID・企業パスワードを入力し、OKをクリックします。

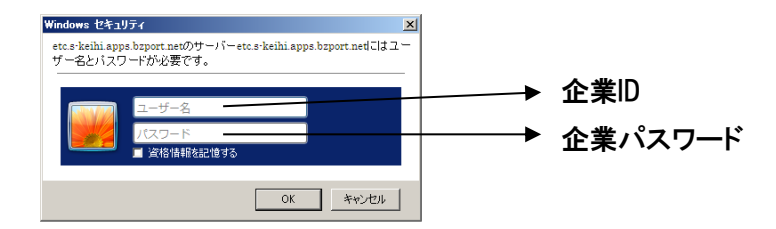

③管理者・ユーザID/パスワード入力

以下のページが表示されますので、管理者・利用者ID/パスワードをそれぞれ入力し、ログインをクリックします。

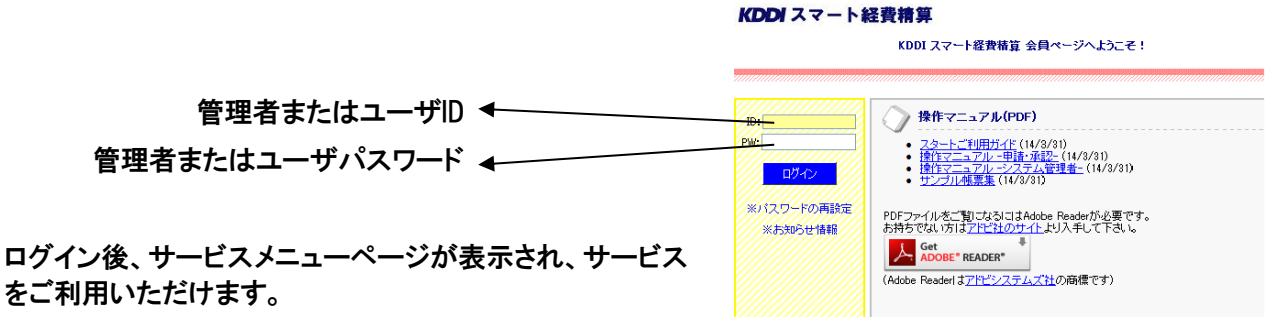

## 2.ユーザ(従業員)の登録

ユーザ(従業員)を登録します。 ※ 本作業は管理者IDが実施できます。

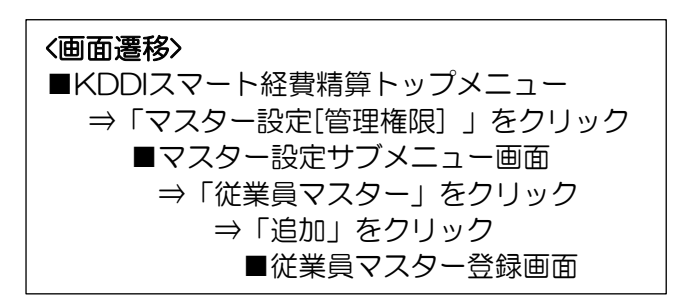

・必要事項を入力し、「登録」を押下します。

| 従業員マスター登  | <b>禄 &lt;追加&gt;</b><br>禄 |                   | 共有設定 追加 編集 削除 登録 終7 |  |  |  |  |
|-----------|--------------------------|-------------------|---------------------|--|--|--|--|
| 登録番号(*)   |                          |                   |                     |  |  |  |  |
| 従業員名(*)   |                          | 所属部門(初期値)         | 検索                  |  |  |  |  |
| 従業員名(略称)  |                          | 所属フロシェクト(初期<br>値) | 検索                  |  |  |  |  |
| メールアドレス   |                          |                   |                     |  |  |  |  |
| ログイン情報(*) | ID: パスワ-                 | -ド:               | パスワード設定             |  |  |  |  |
| システム管理者権限 | €無 ○有                    |                   |                     |  |  |  |  |

# 3.システム環境設定

承認段階を設定します。(申請者除く最大3段階まで)

※ 本作業は管理者IDが実施できます。

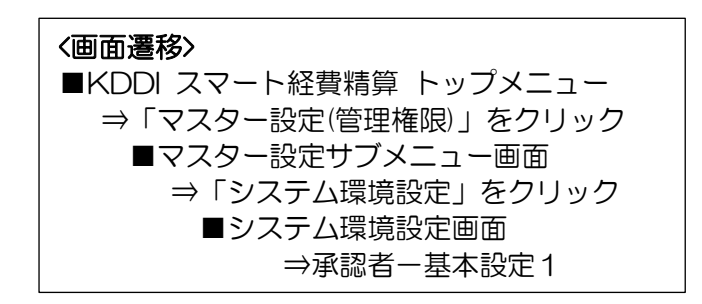

・承認段階の設定の他に以下のような設定もできます
 ⇒申請時のメール通知機能(初期値)
 ⇒申請時入力必須項目
 ⇒取り下げ機能
 ⇒駅すぱあと詳細設定(定期区間控除)

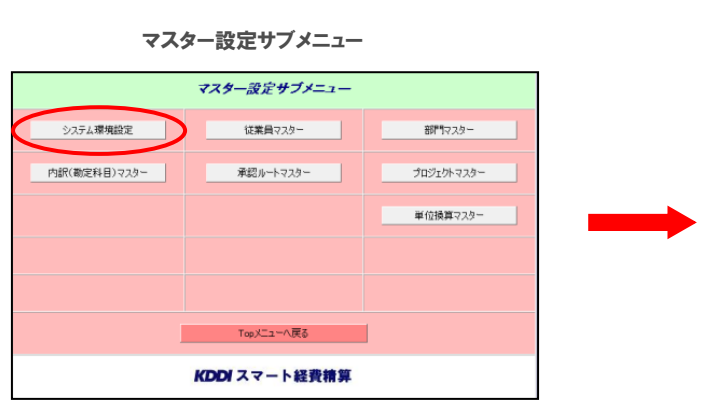

| ノ人テム環境設定     |       |                  |              |              |           |       | ŝ            | 2録            |
|--------------|-------|------------------|--------------|--------------|-----------|-------|--------------|---------------|
|              |       |                  | 本人マス         | 9一登録         |           |       | 申諸伝          | Ŧ             |
| 申諸者 - 基本設定   |       | 88P9 PJ          | 定期           | 定期区間         |           | 承認ルート |              | f             |
|              | 3     | চ্চকৰ 🔽          | 表示不可         | रूत्तरुग 🗸 🚦 |           | ন্ন 💌 | ☑ 使用         | する            |
|              |       | 項目               |              | 交通調          | 精算        |       |              |               |
|              | 共通項目  | 申請内容             |              |              |           |       |              |               |
|              |       | 音降門              |              |              |           |       |              |               |
| 申請者 - 必須項目設定 |       | ブロジェ             |              |              |           |       |              |               |
|              | 明細項   | 区間/経由            |              |              |           |       |              |               |
|              |       | 明細内容<br>〈目的/行き先〉 |              |              |           |       |              |               |
|              | B     | 備考               | 備考           |              |           |       |              |               |
|              | am    | - 275/使用         | - a          | 00#45./Lu    |           | メール通知 | 承認メール        | 差戻メー          |
|              | 44120 | 77/400/15        | 446248791178 |              | (27)其月(置) |       | 送信先          | 送信外           |
| 承诺来,并未经常1    | 649   | 11 🗌 使用する        |              |              | 0         | オンにする | 東語者          | 甲續者<br>第1承認者  |
| 小総省「空中訳正」    | 149   | 12 🗌 使用する        | 5            |              |           | オンにする | 次の承認者<br>申請者 | 申請者<br>第1/第2承 |
|              |       |                  |              |              |           | -     |              | 申議者           |

# 4.承認ルートを作成する

申請を行う際の承認ルート(具体的な承認者)を設定します。

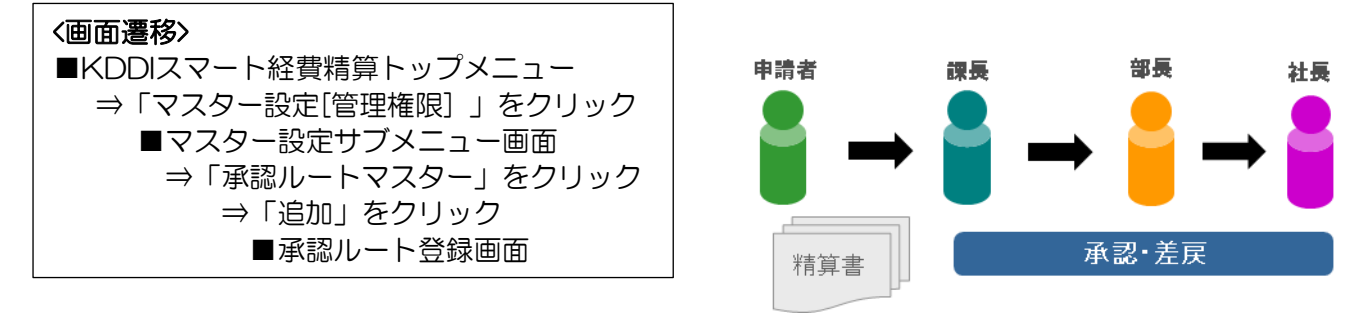

ここではコードが入力必須項目になります。重複しない番号を入力してください。

| 承認ルート登録     |         |          |                     |                   |                |  |  |  |
|-------------|---------|----------|---------------------|-------------------|----------------|--|--|--|
| 承認ルート登録     | <照会>    | 従業員設定    | 追加編集                | 削除                | 2005 <b>終了</b> |  |  |  |
| ⊐F"(*)      | 0       |          |                     |                   |                |  |  |  |
| 課長(第1承認者)   | (承認者無し) |          | Ŧ                   |                   |                |  |  |  |
| 副部長 (第2承認者) | (承認者無し) |          | V                   |                   |                |  |  |  |
| 部長(最終承認者)   | 1:企画 一郎 |          | ¥                   |                   |                |  |  |  |
| 内容          |         |          |                     |                   |                |  |  |  |
| 表示順         | 0       |          |                     |                   |                |  |  |  |
|             |         | 「フフター是約」 | ■新] 2013/02/01 16·0 | 19.09 (7777777777 | ア・シフテム管理者)     |  |  |  |

## 5.承認ルートを各ユーザーへ設定する

各個人の承認ルートを設定します。

従業員マスターより、各ユーザに部門及び承認ルート設定をおこなってください。 ※承認ルート設定については、4項の「承認ルートマスター」より行うことも可能です

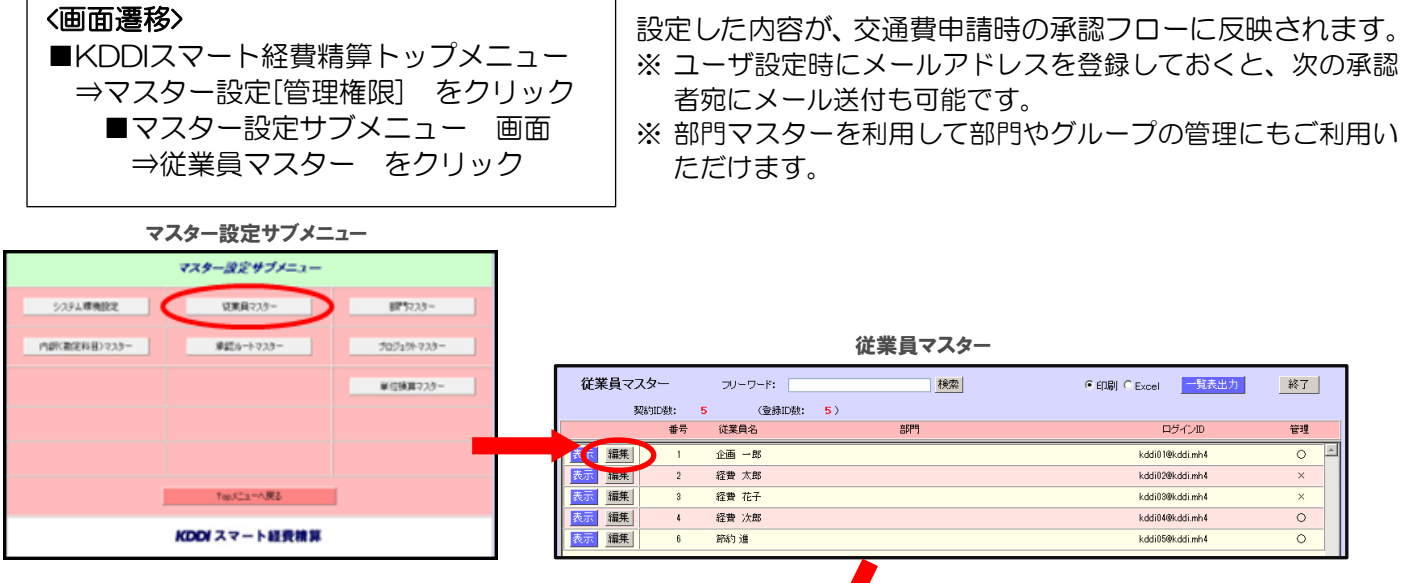

従業員マスター登録

|      |            | 従業員マスター登              | 録                    |           | <照会          | ;>          | 共有設定                   | 編集          | 登録 終了      |   |  |
|------|------------|-----------------------|----------------------|-----------|--------------|-------------|------------------------|-------------|------------|---|--|
|      |            | 登録番号 <mark>(*)</mark> | 1                    |           |              |             |                        |             |            |   |  |
|      |            | 従業員名 <mark>(*)</mark> | 企画 一郎                |           |              | 部門(初期値)     | 検索                     |             |            |   |  |
|      |            | 従業員名(略称)              |                      |           |              | ブロジェクト(初期値  | <ol> <li>K索</li> </ol> |             |            |   |  |
|      |            | メールアドレス               |                      |           |              |             |                        |             |            |   |  |
|      |            | ログイン情報(*)             | kddi01@kddi <i>r</i> | nh4       |              |             |                        |             |            |   |  |
|      |            | システム管理者権限             | ○無 ◎ 有               |           |              |             |                        |             |            |   |  |
|      |            | (                     | ルート設定                | 課長(第1承認者) | 副部長 (第2承認者)  | 部長(最終承諾     | 2者)                    | 内容          | 表示順        |   |  |
|      |            |                       |                      | (承認者無し)   | (承認者無し)      | 企画 一郎       | ;                      |             | 0          |   |  |
|      |            | 承認ルート                 | 1                    | (承認者無し)   | (承認者無し)      | 経費 太郎       | :                      |             | 0          |   |  |
|      |            |                       | 2                    | (承認者無し)   | (承認者無し)      | 経費 花子       |                        |             | 0          |   |  |
|      |            |                       | 3                    | 経費 太郎     | 企画 一郎        | 経費 次郎       |                        |             | 0          |   |  |
|      |            |                       |                      |           | ※表示          | 「順の一番若い番号(「 | 同じ番号が複数有る場合に           | は、一番上段のルート) | が初期値となります。 | , |  |
|      |            | 化理由語                  | 代理設定                 | 本人以外の     | の支払先         | 表示順         |                        |             |            |   |  |
|      |            |                       |                      | 承認ルー      | 設定           |             |                        |             |            |   |  |
| 忍ルート | ·設定        |                       |                      |           |              | 検索          | 登録                     | 終了          |            |   |  |
| 画 一郎 |            |                       |                      |           |              |             | 登録済みの承認ルートの            | のみ表示する。     |            |   |  |
| コード  | 課長 (第1承認者) | 副部長 (第                | 副部長 (第2承認者)          |           | 部長(最終承認者) 内容 |             |                        | 使用          |            |   |  |
| 0    | (承認者無し)    | (承認者無)                | .)                   | 1:企画 一郎   |              |             |                        |             |            |   |  |
| 1    | (承認者無し)    | (承認者無)                | .)                   | 2:経費 太郎   |              |             |                        |             |            |   |  |
| 2    | (承認者無し)    | (承認者無)                | (ر                   | 3:経費 花子   |              |             |                        | V           |            |   |  |
| 3    | 2:経費 太郎    | 1:企画 一                | ₿B                   | 4:経費 次郎   |              |             |                        |             |            |   |  |

1:企画 一郎

これで「 KDDIスマート経費精算サービス設定」は完了です。

(承認者無し)

**承**言 (1) ①

6:節約 進

- ※ 詳細なマニュアルにつきましては「KDDI スマート経費精算」にログイン後、トップ画面から「操作マニ ュアル-システム管理者-」がダウンロード可能です。こちらも併せてご利用ください。
- ※ 以降の実際の申請/承認作業につきましては、同じく「KDDI スマート経費精算」トップ画面の「操作マニ ュアル-申請・承認-」をご参照ください。
- ※ <u>本サービスはブラウザ上でご利用いただくサービスです。スマートデバイス上のブラウザからも上記サー</u> ビスサイトのアドレスにアクセスいただくことでご利用いただけます。

以上